## 3-3 CIMPHONY Plus で検査点を指示する

CIMPHONY Plus で検査点を指示して、FIELD-TERRACE に送信します。

CIMPHONY Plus の「検査点一覧」で、検査する点を選択して [検査開始] を クリックします。

|   | ♀ ● ● ●   |    |    |    |         | ★ 検査終了 |
|---|-----------|----|----|----|---------|--------|
| Ġ |           | No | 点名 | ↓† | 検査状況 ↓↑ | 判定↓↑   |
| Ì | 検査開始      | 1  | 1  |    | 未検査     |        |
|   | 検査開始      | 2  | 2  |    | 未検査     |        |
|   | 検査開始      | 3  | 3  |    | 未検査     |        |
|   | 検査開始      | 4  | 4  |    | 未検査     |        |
|   | 検査開始      | 5  | 5  |    | 未検査     |        |
|   | 検査開始      | 6  | 6  |    | 未検査     |        |
|   | C 編集 🛈 削除 |    |    |    |         |        |

2 [はい]をクリックすると、選択した検査点の座標値が FIELD-TERRACE に送信 されます。

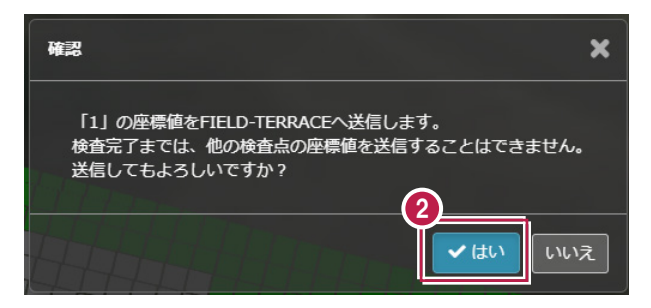

3 「検査中」と表示され、FIELD-TERRACE からの検査結果待機中になります。

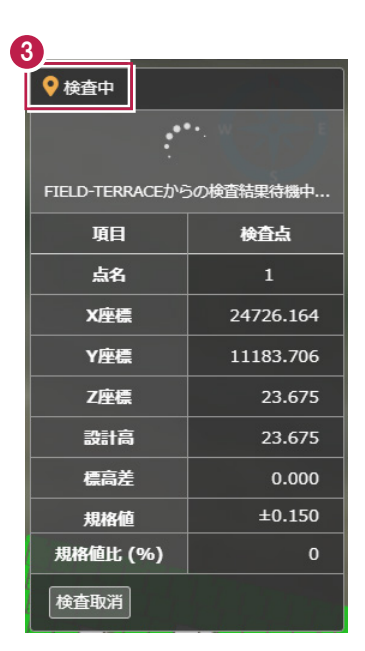

## 遠隔検査を取り消す場合は

検査点を誤送信した場合や、他の検査点に変更する場合などの時は、 [検査取消]をクリックして検査の指示を取り消すことができます。

| ♥ 検査中                       | •. •. •.  | FIELD-TERRACE には<br>「検査指示が取り消されました」<br>と表示されます。 |  |
|-----------------------------|-----------|-------------------------------------------------|--|
| FIELD-TERRACE力 <sup>%</sup> | 5の検査結果待機中 |                                                 |  |
| 項目                          | 検査点       |                                                 |  |
| 点名                          | 1         |                                                 |  |
| 標高差                         | 0.000     | -17.535                                         |  |
| 規格値                         | ±0.150    | <u>距離</u>                                       |  |
| 規格値比 (%)                    | 0         | ×                                               |  |
| 検査取消                        | HIGIN     |                                                 |  |

遠隔検査-18

## ヒートマップ上の任意の点(グリッド)を指示して検査する場合は

TREND-POINT で指定した検査点以外に、CIMPHONY Plus でヒートマップ上のグリッドを 指定して遠隔検査することができます。

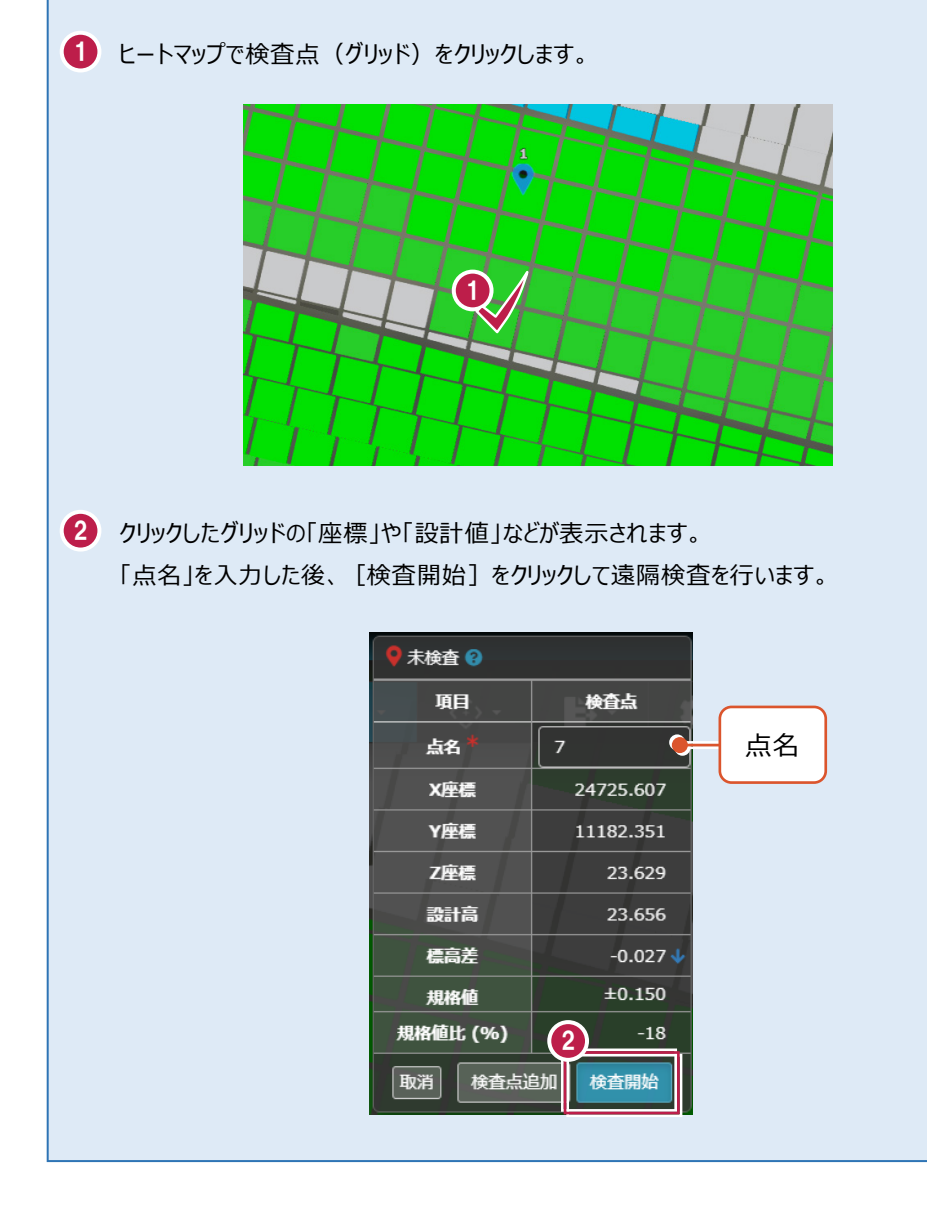

遠隔検査-19